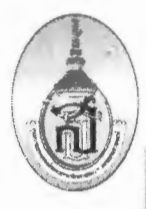

# CONNEร์มการัดการคญมรู้

#### การจัดการความรู้ของหน่วยงาน งานเทคโนโลยีสารสนเทศ

หัวข้อในการจัดการความรู้ (Knowledge Vision)
 เรื่อง การลงทะเบียนเข้าใช้งานอินเตอร์เน็ตจากระบบ Wi-Fi ไม่ได้
 วัน/เดือน/ปี ที่จัดการความรู้ วันที่ 26 พฤษภาคม 2566

#### ผู้เข้าร่วมกิจกรรม

| 1.  | นางสาววิรังรอง    | ฤทธิ์มาก      | ผู้จัดการความรู้ (KM Manager) |
|-----|-------------------|---------------|-------------------------------|
| 2.  | นายเฉลิม          | สุวรรณะ       | คุณอำนวย (Facilitator)        |
| 3.  | นางสาวกัญญาภัทร   | พธนะภาคิน     | คุณลิขิต (Note Taker)         |
| 4.  | นางวรางคณา        | อายุคง        | คุณกิจ                        |
| 5.  | นายวรวิช          | อายุคง        | คุณกิจ                        |
| 6.  | นายจำรอง          | ชาวบล         | คุณกิจ                        |
| 7.  | นายวรกต           | ยุพงษ์        | คุณกิจ                        |
| 8.  | นายภาสกร          | มาตรง         | คุณกิจ                        |
| 9.  | นายวรากร          | แว่นแก้ว      | คุณกิจ                        |
| 10. | นายภัทรพงศ์       | เหล่าจาน      | คุณกิจ                        |
| 11. | นายธราธิป         | สามิภักดิ์    | คุณกิจ                        |
| 12. | นางสาวจิตรานุช    | จันทอง        | คุณกิจ                        |
| 13. | นายณัฐดนัย        | พุกกะณะวนิชย์ | คุณกิจ                        |
| 14. | นายศิริชัย        | บำรุงสุข      | คุณกิจ                        |
| 15. | นายเกรียรติศักดิ์ | พลอยพลาย      | คุณกิจ                        |

#### 1. หลักการและเหตุผล

เนื่องด้วยปัจจุบันงานเทคโนโลยีสารสนเทศมีหน้าที่ให้บริการ การใช้งานระบบอินเตอร์เน็ตแบบไร้สาย ด้วยเครือข่ายระบบ Wi-Fi ซึ่งจากการให้บริการตั้งแต่อดีตจนถึงปัจจุบัน มีผู้เข้าใช้งานเพิ่มขึ้นเป็นจำนวนมาก ไม่ว่าจะเป็น แพทย์ พยาบาล บุคลากร ที่เข้ามาทำงานหรือนิสิตนักศึกษาที่เข้ามาเรียนใหม่ ซึ่งมีความ จำเป็นต้องเข้าใช้งานระบบ Wi-Fi ดังกล่าว และในการใช้งานทางหน่วยงานมีความจำเป็นต้องให้มีการ ลงทะเบียนอุปกรณ์เพื่อบันทึกข้อมูลการใช้งาน ลงในระบบเพื่อเก็บสถิติการเข้าใช้งานว่ามีจำนวนมากน้อย เพียงใด ทั้งจากอาคารศูนย์การแพทย์ๆ ตึกคณะแพทยศาสตร์ และหอพักบุคลากร ซึ่งมีจุดบริการที่มีชื่อ แตกต่างกันออกไป ในการลงทะเบียนเข้าใช้งานมีความจำต้องยืนยันตัวตน โดยการใช้ MAC address ของ อุปกรณ์ต่าง ๆ เช่น อุปกรณ์โทรศัพท์มือถือ อุปกรณ์แท็บเล็ต หรือ Notebook ต่าง ๆ ดังนั้นจึงมีความ จำเป็นต้องใช้ MAC address ประจำเครื่องในการเข้าใช้งาน มีวิธีการเปิดใช้งาน MAC address ในแต่ละ เครื่อง อุปกรณ์แตกต่างกันไป จึงได้ดำเนินการรวบรวมปัญหาการใช้ และจัดทำคู่มือ และเผยแพร่หน้าจุด ลงทะเบียนบริเวณหน่วยงานเทคโนโลยีสารสนเทศ

#### 2. วัตถุประสงค์

1. เพื่อนำปัญหาในการลงทะเบียนที่พบมาจัดการสรุปว่าในการลงทะเบียนในแต่ละอุปกรณ์ได้มีปัญหา ในด้านใดบ้าง เพื่อแก้ไขการให้บริการต่อไป

 เพื่อให้ผู้มาให้บริการ มีความเข้าใจไปในทิศทางเดียวกัน เมื่อเกิดปัญหาในการเชื่อมต่อหรือเข้าใช้ งานอินเตอร์เน็ตในระบบ Wi-Fi ไม่ได้

### 3. เป้าหมาย/ตัวชี้วัด

1.มีคู่มือการลงทะเบียนเข้าใช้งานเครือข่ายไร้สาย (Wi-Fi) ทั้ง IOS และ Android
 2.มียอดผู้ใช้บริการจำนวนการแจ้งการลงทะเบียน ไม่เกิน 10 รายต่อเดือน

### 4. วิธีการ/รูปแบบการจัดการความรู้ \*\*\*(กรุณาระบุ)\*\*\*

🗹 The World Cafe (กรณีเลือกข้อนี้ให้ใส่ข้อมูลตามตารางข้อ 5.2)

#### 5. กระบวนการจัดการความรู้ (Share & Learn)

#### 5.2 The World Cafe

| ผู้เล่าเรื่อง | การแลกเปลี่ยนเรียนรู้                            | เทคนิค/วิธีการ                             |
|---------------|--------------------------------------------------|--------------------------------------------|
| (Narrator)    | (Share & Learn)                                  | (Action)                                   |
| คุณวรกต       | - นิสิตแพทย์ นำอุปกรณ์มือถือมาลงทะเบียนเพื่อ     | - เมื่อตรวจสอบดูแล้วพบว่าอุปกรณ์ไม่ได้ทำ   |
|               | เข้าใช้งานระบบ Wi-Fi แต่ที่อุปกรณ์ขึ้นแจ้งว่าไม่ | การทำการปิดตัว Private MAC                 |
|               | สามารถเข้าใช้งานได้                              | Addresses จึงลงทะเบียนไม่ผ่านและไม่        |
|               |                                                  | สามารถเข้าใช้งานได้                        |
|               |                                                  | - ให้คำแนะนำสำหรับการนำอุปกรณ์มา           |
|               |                                                  | ลงทะเบียนในรอบต่อไป                        |
|               |                                                  | - จัดทำคู่มือการลงทะเบียนติดไว้ที่จุด      |
|               |                                                  | ลงทะเบียนเพื่อให้ผู้ใช้บริการสะดวกต่อการ   |
|               |                                                  | มาลงทะเบียน                                |
| คุณวรวิช      | -เจ้าหน้าที่ นำอุปกรณ์ ipad มาลงทะเบียนเพื่อเข้า | -ตรวจสอบการตั้งค่าของอุปกรณ์พบว่าลืม       |
|               | ใช้งานแต่ลงทะเบียนแล้วไม่สามารถเข้าใช้งาน        | ปิด Private MAC Addresses จึงทำให้ไม่      |
|               |                                                  | สามารถลงทะเบียนเข้าใช้งานได้               |
|               |                                                  | - ให้คำแนะนำสำหรับการนำอุปกรณ์มา           |
|               |                                                  | ลงทะเบียนในรอบต่อไป                        |
|               |                                                  | - จัดทำคู่มือการลงทะเบียนติดไว้ที่จุด      |
|               |                                                  | ลงทะเบียนเพื่อให้ผู้ใช้บริการสะดวกต่อการ   |
|               |                                                  | มาลงทะเบียน                                |
| คุณกัญญาภัทร  | - พนักงานใหม่ นำอุปกรณ์มือถือ มาลงทะเบียน        | - เมื่อตรวจสอบขข้อมูลแล้วพบว่า การลง       |
|               | เข้าใช้งานระบบ Wi-Fi แต่ลงทะเบียนแล้วก็ไม่       | ข้อมูลในระบบไม่ได้เลือกกลุ่มที่อยู่ของ     |
|               | สามารถเข้าใช้งานได้                              | พนักงานคนดังกล่าว จึงทำให้ไม่สามารถเข้า    |
|               |                                                  | ใช้งานได้ เมื่อตรวจชื่อรายชื่อแล้วจึงทำการ |
|               |                                                  | จัดกลุ่มตามสิทธิที่ได้รับ และย้ายไปกลุ่ม   |

|                  |                                                                                                    | ตามสิทธิ<br>-จัดทำคู่มือการลงทะเบียนติดไว้ที่จุด<br>ลงทะเบียนเพื่อให้ผู้ใช้บริการสะดวกต่อการ<br>มาลงทะเบียน                                                                                                    |
|------------------|----------------------------------------------------------------------------------------------------|----------------------------------------------------------------------------------------------------|
| คุณจำรอง         | - พยาบาล แจ้งว่าอุปกรณ์ที่เคยเชื่อมต่อได้ แต่ถูก<br>ตัดการเชื่อมต่อ ไม่สามารถเข้าใช้งานได้                                                                 | <ul> <li>- เมื่อทำการตรวจสอบสิทธิในระบบแล้ว<br/>พบว่าจากการที่พยาบาลดังกล่าวได้ลาออก<br/>ไปแล้วจึงมีการลบชื่อออกจากระบบ</li> <li>- แจ้งให้พยาบาลกรอกข้อมูลในแบบฟอร์ม<br/>ใหม่ตามที่กำหนดไว้เพื่อยืนยันตัวตน</li> <li>- ให้คำแนะนำสำหรับการนำอุปกรณ์มา<br/>ลงทะเบียนในรอบต่อไป</li> <li>- จัดทำคู่มือการลงทะเบียนติดไว้ที่จุด<br/>ลงทะเบียนเพื่อให้ผู้ใช้บริการสะดวกต่อการ<br/>มวองทะเบียน</li> </ul> |
| คุณภัทรพงศ์      | -เจ้าหน้าที่นำอุปกรณ์ใหม่มาลงทะเบียนแต่<br>ไม่สามารถลงทะเบียนเพิ่มอุปกรณ์ได้                                                                               | <ul> <li>- ตรวจสอบในระบบพบว่าอุปกรณ์ที่</li> <li>ลงทะเบียนไปแล้วนั้นเกินจำนวนที่กำหนด</li> <li>ไว้</li> <li>- ดำเนินการลบอุปกรณ์ที่ไม่ได้ใช้งานและ</li> <li>ทำการลงเบียนการใช้งานเข้าไปใหม่</li> <li>- ให้คำแนะนำสำหรับการนำอุปกรณ์มา</li> <li>ลงทะเบียนในรอบต่อไป</li> </ul>                                                                                                    |
| คุณวรากร         | -นิสิตแพทย์ นำอุปกรณ์ที่เป็นระบบ IOS มา<br>ลงทะเบียนแต่ตัวอุปกรณ์ ไม่แสดงหน้าลงทะเบียน                                                                     | <ul> <li>-เมื่อตรวจสอบแล้วพบว่าต้องทำการเปิด</li> <li>เบราว์เซอร์เพื่อพิมพ์ URL ให้เข้าหน้า</li> <li>ลงทะเบียน</li> <li>-ให้คำแนะนำสำหรับการนำอุปกรณ์มา</li> <li>ลงทะเบียนในรอบต่อไป</li> <li>-จัดทำคู่มือการลงทะเบียนติดไว้ที่จุด</li> <li>ลงทะเบียนเพื่อให้ผู้ใช้บริการสะดวกต่อการ</li> <li>มาลงทะเบียน</li> </ul>                                                                                 |
| คุณวรางคณา       | <ul> <li>เจ้าหน้าที่นำอุปกรณ์มือถือที่เคยลงทะเบียนแล้วา<br/>สอบถามว่าหลังจากเครื่องอัพเดตเวอร์ชั่นของ<br/>ระบบโทรศัพท์แล้วไม่สามารถเชื่อมต่อได้</li> </ul> | -เมื่อตรวจสอบแล้วพบว่าไม่ได้ ปิด Private<br>MAC Addresses จึงดำเนินการปิดและ<br>ลงทะเบียนเพื่อเข้าใช้งานต่อไป<br>-ให้คำแนะนำสำหรับการนำอุปกรณ์มา<br>ลงทะเบียนในรอบต่อไป<br>-จัดทำคู่มือการลงทะเบียนติดไว้ที่จุด<br>ลงทะเบียนเพื่อให้ผู้ใช้บริการสะดวกต่อการ<br>มาลงทะเบียน                                                                                                    |
| คุณเกียรติศักดิ์ | -อาจารย์แพทย์ นำอุปกรณ์มาติดต่อเพื่อ<br>ลงทะเบียนเข้าใช้งานแต่ไม่สามารถลงทะเบียน<br>อุปกรณ์เพิ่มได้เนื่องจากอุปกรณ์ที่ลงไว้เกินจำนวน                       | -ดำเนินการตรวจสอบสิทธิ์และจำนวน<br>อุปกรณ์การใช้งานในระบบ พบว่าอุปกรณ์<br>เกินจำนวนที่กำหนดแล้วจึงต้องลบอุปกรณ์                                                                                                    |

|            | ที่ให้บริการ                                                                                                    | บางตัว เพื่อทำการลงทะเบียนใหม่<br>-จัดทำคู่มือการลงทะเบียนติดไว้ที่จุด<br>ลงทะเบียนเพื่อให้ผู้ใช้บริการสะดวกต่อการ<br>มาลงทะเบียน                                                                                                    |
|------------|----------------------------------------------------------------------------------------------------|----------------------------------------------------------------------------------------------------|
| คุณธราธิป  | -พยาบาล แจ้งว่าลงทะเบียนอุปกรณ์แล้ว แต่เมื่อ<br>นำไปใช้งานที่หอพักไม่สามาถเข้าใช้งานได้                                              | <ul> <li>ทำกาตรวจสอบชื่อ Wi-Fi ที่หอพักว่าการ</li> <li>ใช้งานเป็นตัวเดียวกันกับที่ทางหน่วยงาน</li> <li>เปิดให้ใช้บริการหรือไม่</li> <li>-ตรวจสอบดูแล้วพบว่าอุปกรณ์ไม่ได้ทำการ</li> <li>ทำการปิดตัว Private MAC Addresses จึง</li> <li>ลงทะเบียนไม่ผ่านและไม่สามารถเข้าใช้งาน</li> <li>ได้</li> <li>-ให้คำแนะนำสำหรับการนำอุปกรณ์มา</li> <li>ลงทะเบียนในรอบต่อไป</li> </ul> |
| คุณณัฐดนัย | - นิสิแพทย์ แจ้งเรื่องการเข้าใช้งานระบบ Wi-Fi<br>ไม่ได้ เนื่องด้วยมีอุปกรณ์ใหม่มาลงทะเบียนแต่ลืม<br>username password ในการลงทะเบียน | <ul> <li>แจ้งให้นิสิตกรอกข้อมูลในแบบฟอร์มใหม่</li> <li>ตามที่กำหนดไว้เพื่อยืนยันตัวตน</li> <li>ดำเนินการตรวจสอบสิทธิ์ระบบว่ามียังมี</li> <li>ชื่ออยู่ไหม ถ้าไม่มีต้องดำเนินการเพิ่มชื่อใน</li> <li>ระบบ</li> <li>จัดทำคู่มือการลงทะเบียนติดไว้ที่จุด</li> <li>ลงทะเบียนเพื่อให้ผู้ใช้บริการสะดวกต่อการ</li> <li>มาลงทะเบียน</li> </ul>                                     |

# 6.สรุปความถี่ (ข้อมูลที่ได้มาจากข้อ 5.1 หรือ 5.2)

| เรื่อง                                                                                       | จำนวนความถี่ |
|----------------------------------------------------------------------------------------------|--------------|
| 1.จัดทำคู่มือการลงทะเบียนติดไว้ที่จุดลงทะเบียนเพื่อให้ผู้ใช้บริการสะดวก<br>ต่อการมาลงทะเบียน | 8            |
| 2.ให้คำแนะนำสำหรับการนำอุปกรณ์มาลงทะเบียนในครั้งต่อไป                                        | 7            |
|                                                                                              |              |
|                                                                                              |              |
|                                                                                              |              |
|                                                                                              |              |
|                                                                                              |              |
|                                                                                              |              |
|                                                                                              |              |

7. Key Success Factor (ปัจจัยที่ทำให้ประสบความสำเร็จ สรุปจากกระบวนการจัดการความรู้ในข้อ.6 (โดยเรียงจากความถี่ที่ได้จากข้อ 6 จากความถี่มากสุดไปหาน้อยสุด)

1.จัดทำคู่มือการลงทะเบียนติดไว้ที่จุดลงทะเบียนเพื่อให้ผู้ใช้บริการสะดวกต่อการมาลงทะเบียน
 2.ให้คำแนะนำสำหรับการนำอุปกรณ์มาลงทะเบียนในครั้งต่อไป

- 8. นวัตกรรมหรือสิ่งที่ได้จากการจัดการความรู้ (กรุณาแนบหลักฐาน)
  - คู่มือ
     แผ่นพับ

และ 🗹 มีการเผยแพร่ความรู้ผ่านโปรแกรมหรือระบบต่างๆ..เมื่อวันที่..(ระบุ)...... เพื่อการตรวจสอบ (พร้อมปริ้นเอกสารแนบ หน้า website KM หน่วยงานมาด้วย)

#### 9. ผลจากการดำเนินการทำกิจกรรม KM

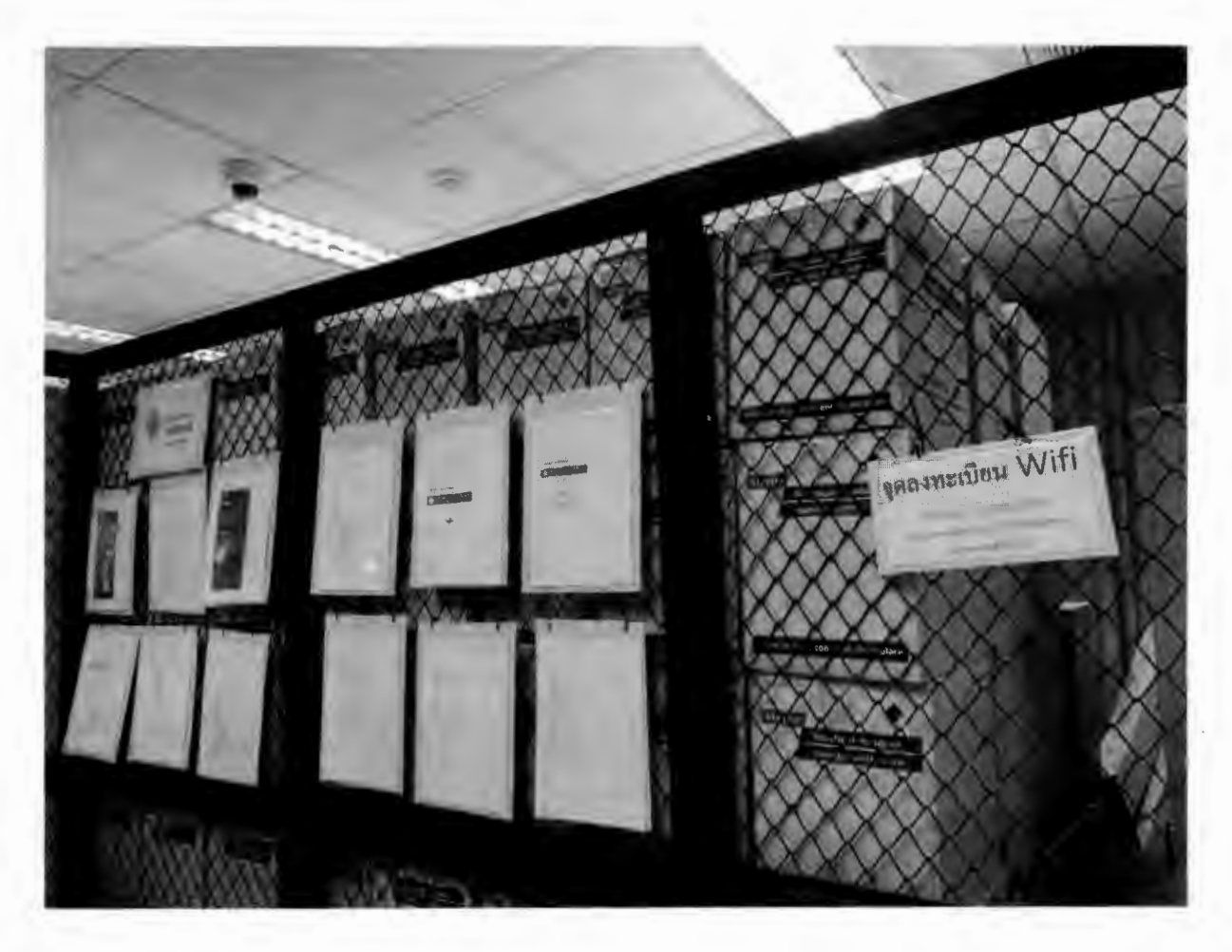

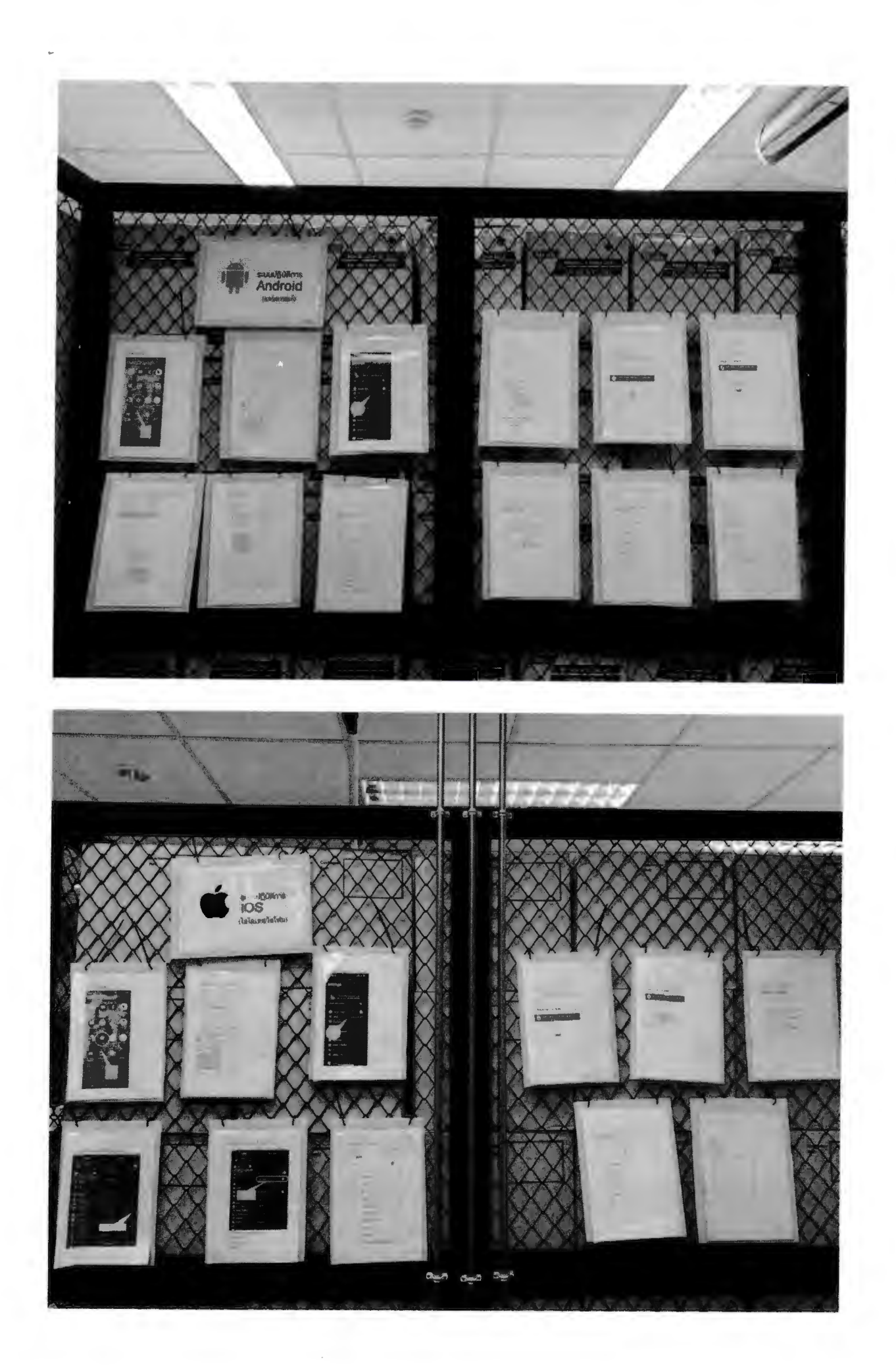

#### 10. สรุปผลการนำเทคนิคไปปฏิบัติใช้

- ผู้ใช้บริการสามารถลงทะเบียนการเข้าใช้งานอินเตอร์เน็ตจากระบบ WIFI ได้ด้วยตนเอง
- ลดขั้นตอนและระยะเวลาการทำงานลง

#### 11. After Action Review (AAR)

- 1. ท่านสามารถนำองค์ความรู้ไปพัฒนาหน่วยงานของท่านได้อย่างไร
  - ทำให้หน่วยงานได้ทราบถึงปัญหาและนำปัญหาดังกล่าวกลับมามาปรับแก้ไขและช่วยใน เรื่องการปรับปรุงระบบของขั้นตอนในการให้บริการ ให้มีประสิทธิภาพเพิ่มมากขึ้น
- 2. ท่านสามารถนำองค์ความรู้ไปพัฒนาองค์กรได้อย่างไร
  - สามารถนำความรู้นี้ไปให้หน่วยงานอื่น ๆ ทำให้ทราบถึงขั้นตอนเมื่อมีการนำอุปกรณ์ใหม่ มาใช้จำเป็นต้องนำมาลงทะเบียนอุปกรณ์ทุกครั้งเพื่อเป็นการเก็บข้อมูล

#### 12. ภาพประกอบการทำกิจกรรม

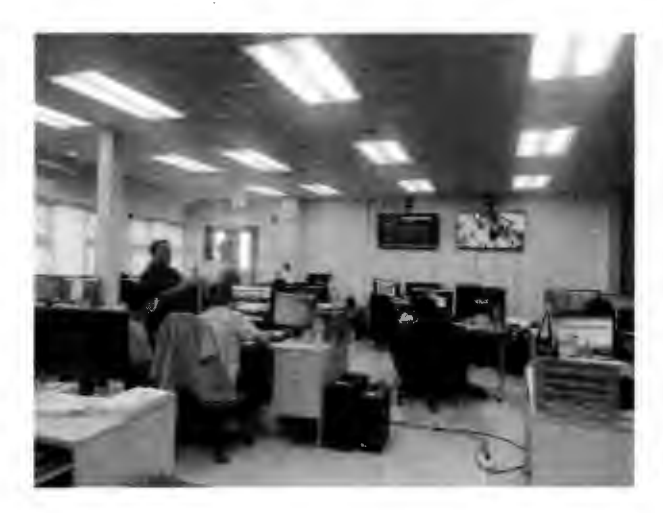

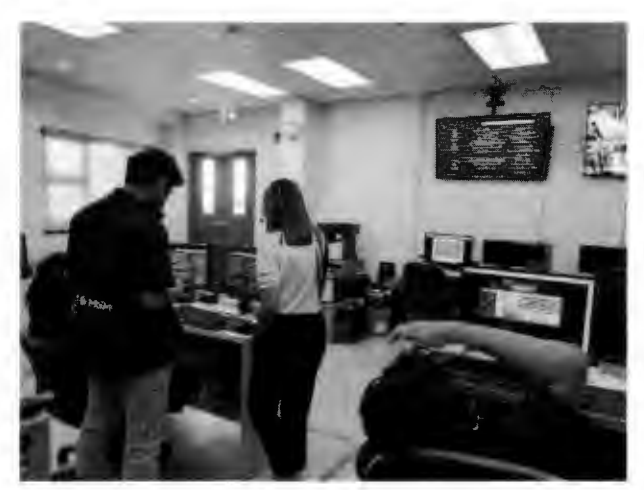

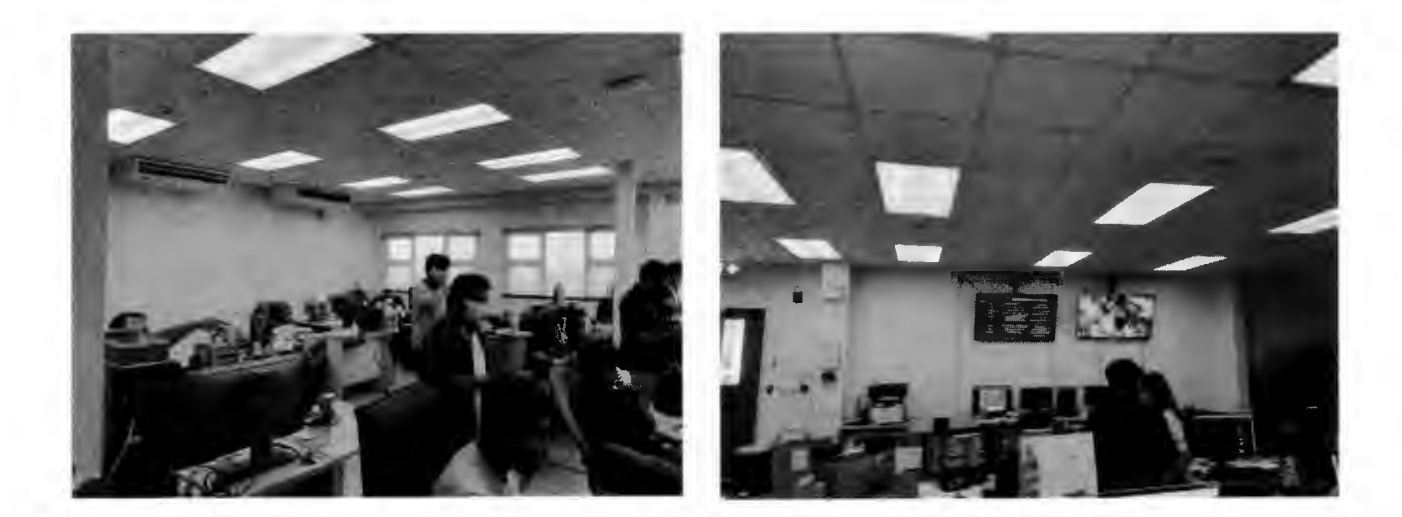

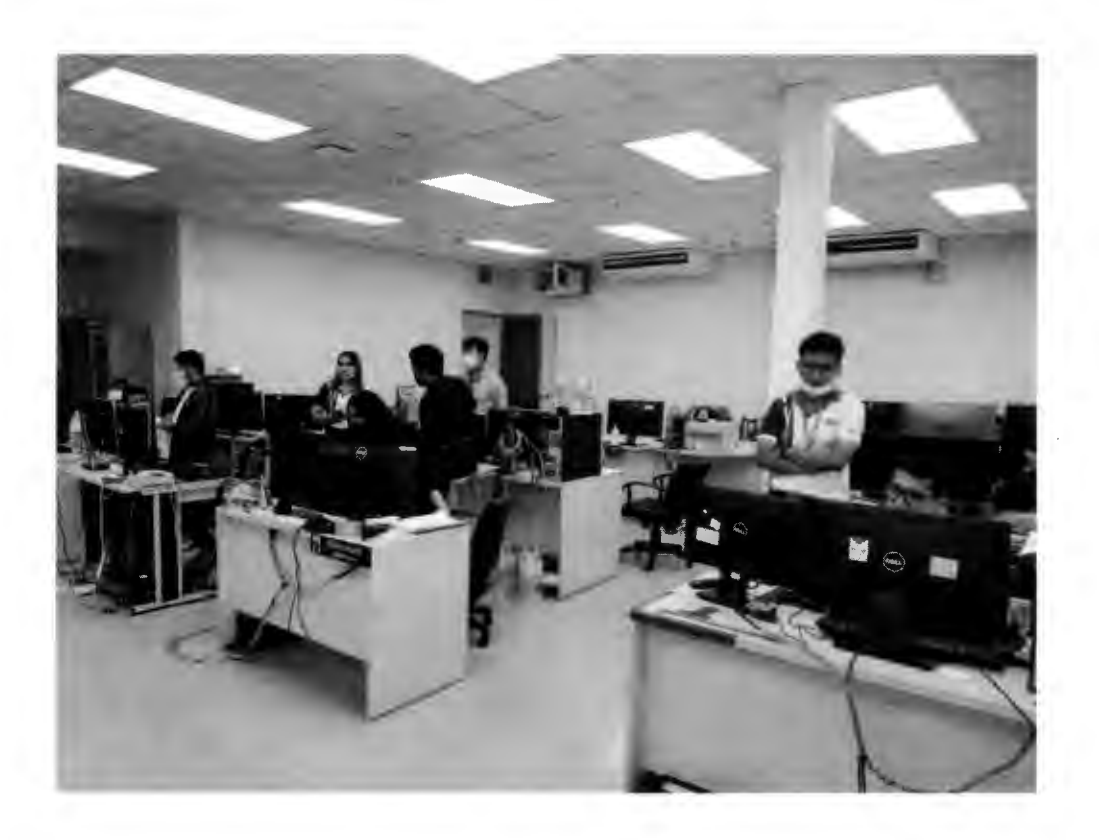

کم کی. (ลงชื่อ นายเนลิม กุ่มรณ)

รักษาการแทน หัวหน้าหน่วยงานเทคโนโลยีสารสนเทศ

# คู่มือ ลงทะเบียนอุปกรณ์ใหม่ สำหรับเข้าใช้ระบบ Wifi ระบบ IOS

# 1. ไปที่หน้าตั้งค่าโทรศัพท์

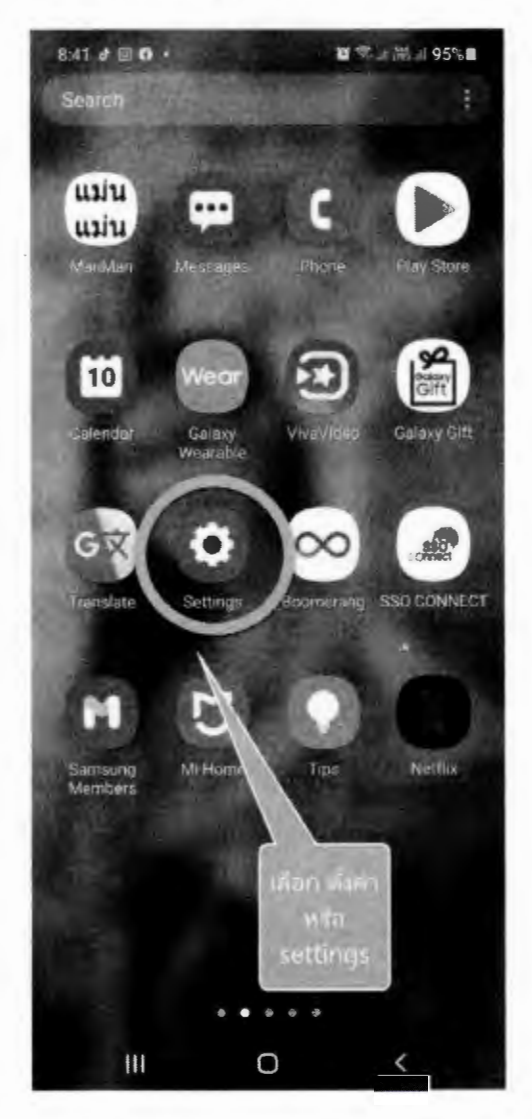

2. เลือก connection หรือ การเชื่อมต่อ

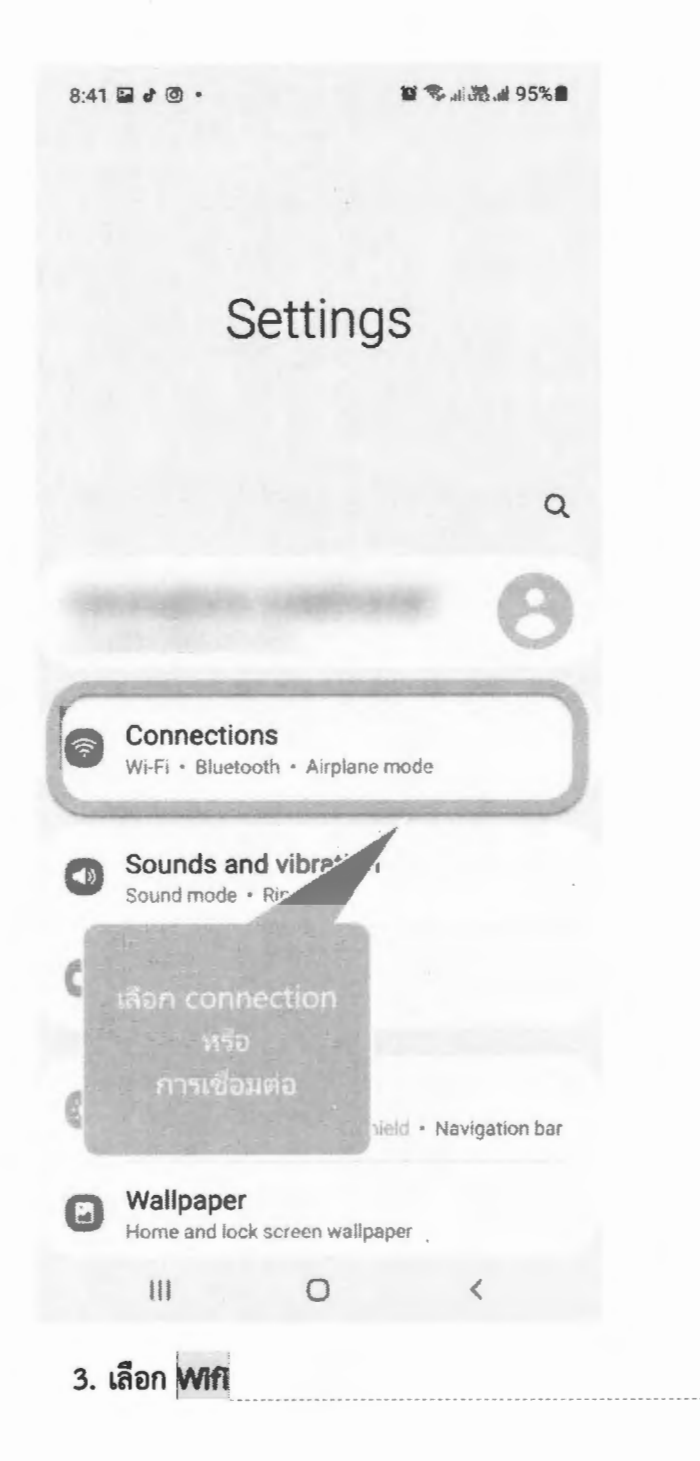

Minini [WS1]:

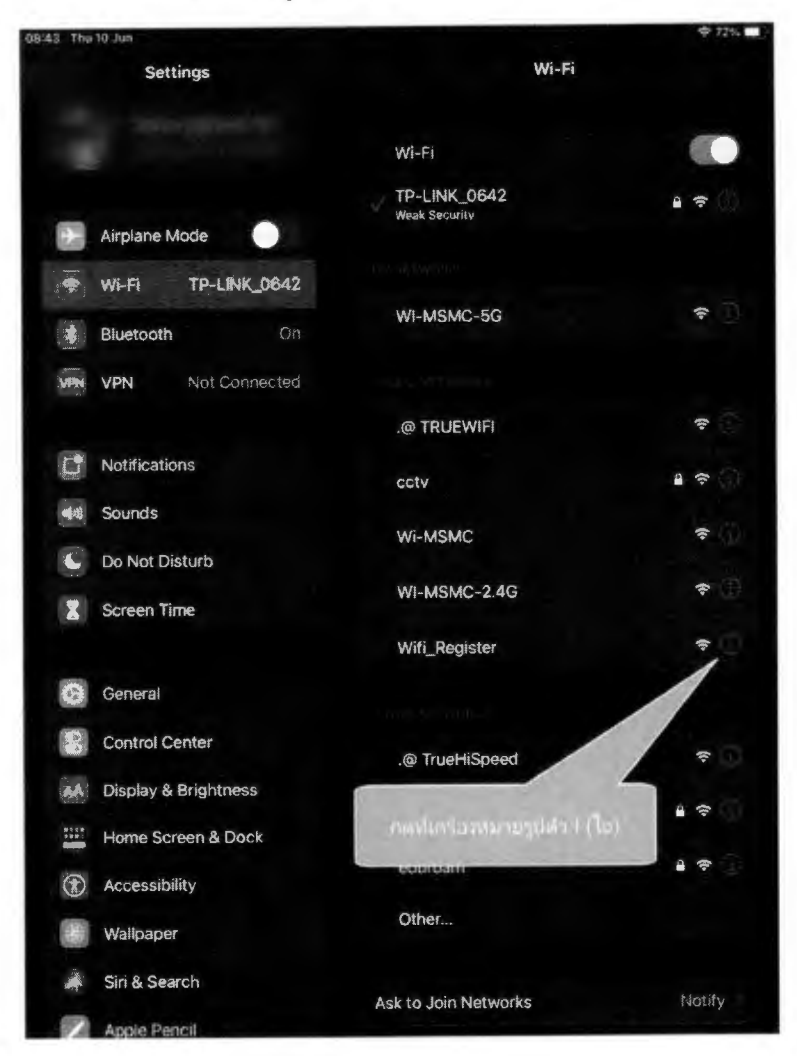

# 4. กดที่เครื่องหมายรูปตัวไอชื่อ wifi "Wifi\_register"

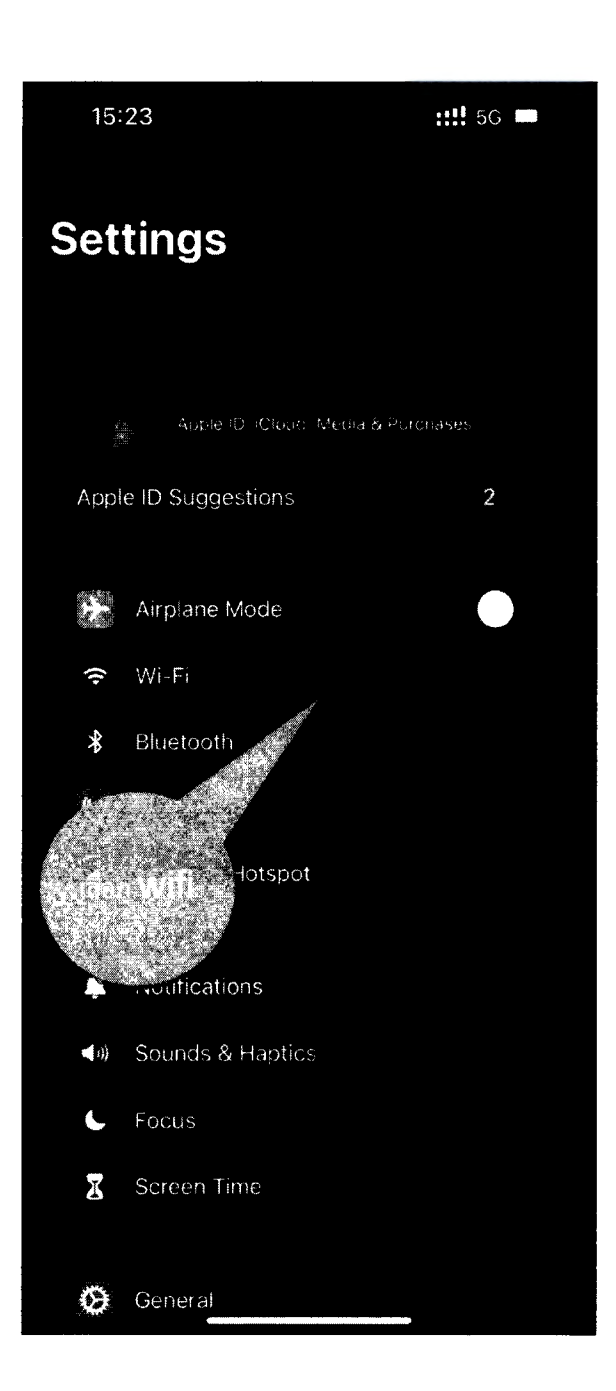

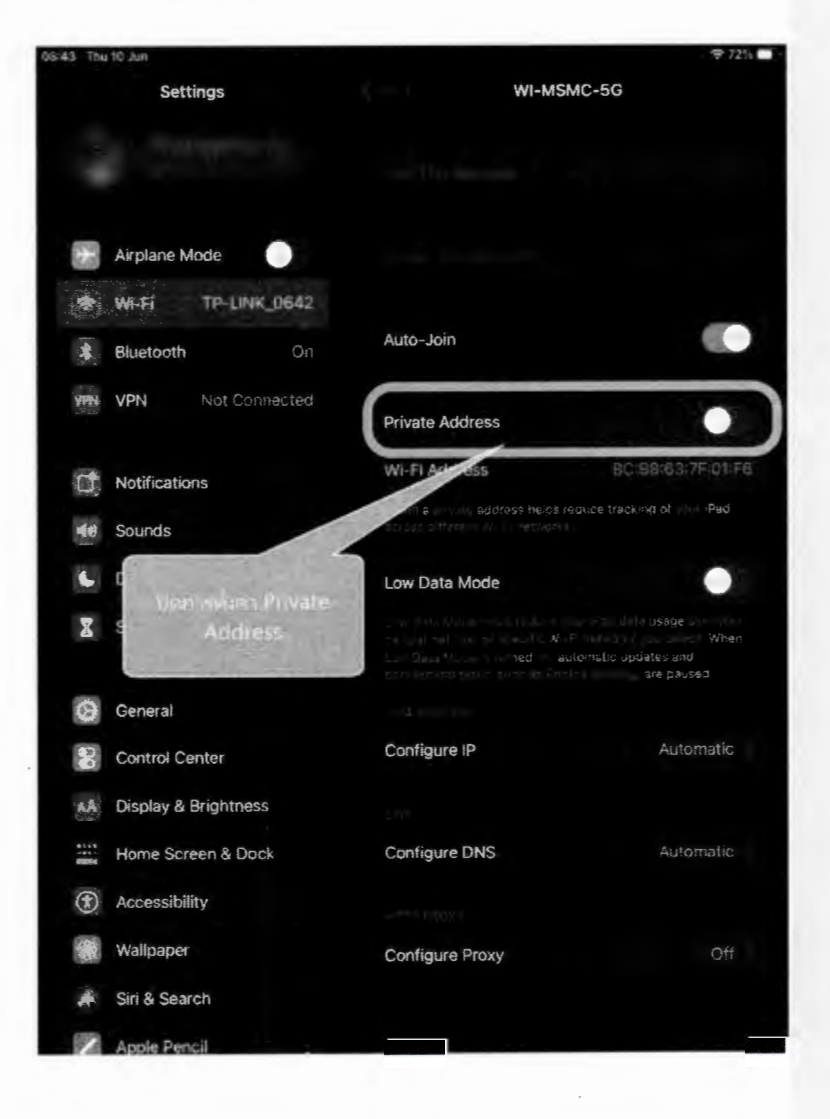

5. ปิดการตั้งค่า Private Address หรือ ที่อยู่แบบส่วนตัว

ทำซ้ำ ข้อ 4-5 กับ wifi ที่มีชื่อดังต่อไปนี้

- WI-MSMC-5G
- WI-MSMC-2.4G
- WI-MSMC

# 6. เชื่อมต่อ wifi ที่ชื่อ wifi\_Register

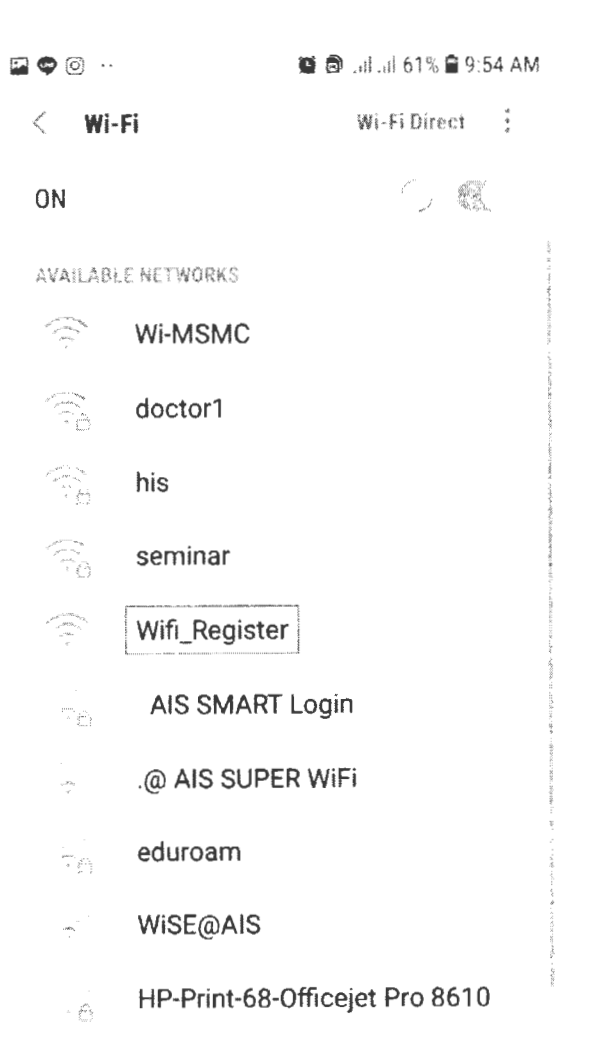

- 7. เมื่อเชื่อมต่อแล้วระบบจะแสดงหน้าจอให้ลงทะเบียน
- 8. ให้ใส่ login ที่ได้ขอใช้งานกับงานเทคโนโลยีสารสนเทศไว้ (ช่องแรก)

\*\* <u>login จะเป็นชื่อภาษาอังกฤษและตามด้วยตัวอักษร 2 ตัวแรก</u> ของนามสกุล

# SIGN IN TO WI-FI NETWORK

WiFi MSMC HOTSPOT REGISTER ลงทะเบียนอุปกรณ์สำหรับใช้ WiFi

| สารเรียงคลาคร | สุระปริการีและเห็นโนโลยสาวและและส | Kervane S |
|---------------|-----------------------------------|-----------|
| Usemame       | desfisiens.                       | )         |
| Paseword :    | archenilee                        |           |

9. ใส่ Password (ช่องที่ 2)

10.กดปุ่มตรวจสอบ

# 11.ระบบจะให้ไส่ชื่ออุปกรณ์ ให้ผู้ใช้งานตั้งชื่อเอง

| :    | SIGN IN TO WI-FI NETWORK                                                                                                    |
|------|----------------------------------------------------------------------------------------------------|
| STER | WiFi MSMC HOTSPOT RE     aงทะเบียนอุปกรณ์สำหรับไข้ WiFi                                                                                                    |
|      | Welcome to WIFI MSMC Hotspots<br>สายรัตถุดสามาร์ ศูลย์การเองสอร์เลองของหมายเป็นรายาร์                                                                                                    |
|      | Usernanve 11<br>Passwold                                                                                                    |
|      | ยละเนียมการรัฐองคุณยังโลนลง 7 ร่ายการ<br>ไปว่าต่ำเหนือรูปภาณ<br>ไส่ช้อรุษุ/ชัศธ ของไต่ก็จารีสหรองของ                                                                                                    |
|      | Welcome to WIFI MSMC Hotspots<br>distinguisher qualification distances wanted in and<br>Username []<br>Password<br>wanted<br>wanted<br>biss indexisment<br>lists indexisment<br>lists indexisment<br>lists indexisment<br>lists indexisment |

12. กดปุ่ม ลงทะเบียน

13.เมื่อลงทะเบียนสำเร็จแล้ว ระบบจะแสดงหน้าจอตอบรับ

#### **SIGN IN TO WI-FI NETWORK** ... ท่านได้ลงทะเบียนอุปกรณ์เรียบร้อยแแล้ว กรุณา ยกเลิกการใช้งาน WiFi-Register โดยฟาตามสังรูป 7 Wifi\_Register ¢ Wi Fi WH Pepieter สำหรับAndroid Statut Connected Signal strength Very strong Auto-San AND IOS Apple Link speed 130Mbps Security None \*\*สำหรับภาษาไทย\*\* IP address 1001104-04-106 Android - "ลีม", "ในจดจำ" Apple - "เลิกใช้เครือช่ายนี้" FORGET CANCEL แล้วเชื่อมต่อกับ WiFi ชื่อ "Wi-MSMC" เพื่อเข้าใช้งาน

# 14. ให้ผู้ใช้งานกลับไปหน้าตั้งค่าโทรศัพท์อีกครั้ง แล้วกดลืมเครือข่าย Wifi\_Register เพื่อเลิกการเชื่อมต่อ

| ··· •   |            | 🗑 🗊 🥼 .il .il 62% 🛢 9:54 AN |     |  |
|---------|------------|-----------------------------|-----|--|
| < wi    | -Fi        | WI-FI Direct                | *   |  |
| ON      |            | •                           | 0   |  |
| CURRENT | I NETWORK  |                             |     |  |
|         | Wifi_Re    | gister                      |     |  |
|         | Sign in to | WE Destates                 |     |  |
| AVAILAB | LE NETWOR  | With_Register               |     |  |
|         | doctor     | Forget network              |     |  |
|         | his        | Manage network settin       | ngs |  |
|         | semina     | r                           |     |  |
| ((1.    | Wi-MSN     | ИС                          |     |  |
| (î:0    | AIS SN     | ART Login                   |     |  |
| (1.     | .@ AIS :   | SUPER WIFI                  |     |  |
| (î:a    | eduroar    | m                           |     |  |
| ((.     | WiSE@      | AIS                         |     |  |

15. เชื่อมต่อ

15.1 Wi-MSMC

15.2 WI-MSMC-2.4G

15.3 WI-MSMC-5G

เสมอ เพื่อใช้งาน internet

| ((-  | Wi-MSMC      |  |
|------|--------------|--|
| ((t+ | WI-MSMC-2.4G |  |
| ((c. | WI-MSMC-5G   |  |
|      |              |  |

17. สามารถนำ login และ password นี้ใช้กับเครื่อง pc ที่หน่วยงานได้

# คู่มือ ลงทะเบียนอุปกรณ์ใหม่ สำหรับเข้าใช้ระบบ Wifi Android

15. เชื่อมต่อ

15.1 Wi-MSMC

15.2 WI-MSMC-2.4G

15.3 WI-MSMC-5G

เสมอ เพื่อใช้งาน internet

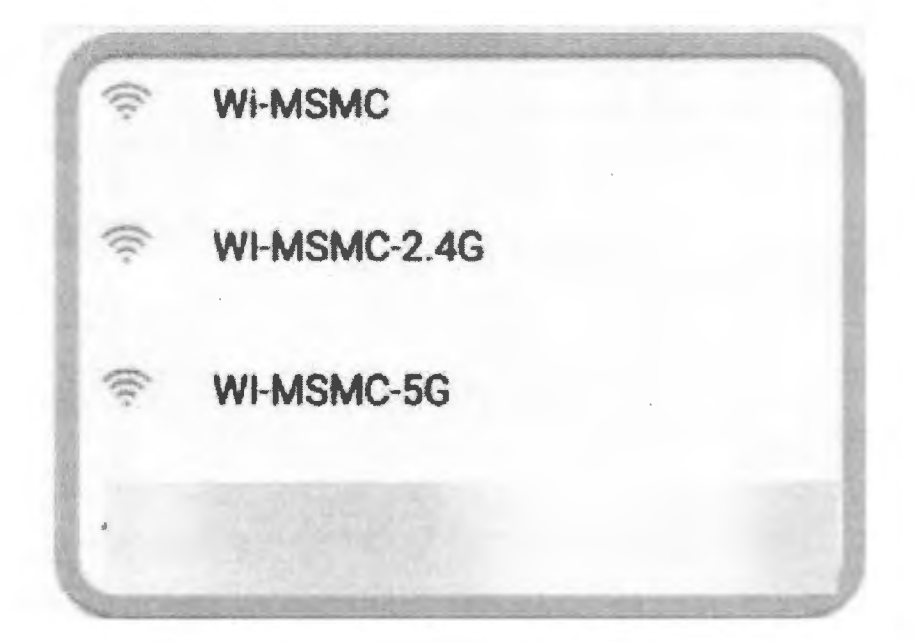

17. สามารถนำ login และ password นี้ใช้กับเครื่อง pc ที่หน่วยงานได้

# 1. ไปที่หน้าตั้งค่าโทรศัพท์

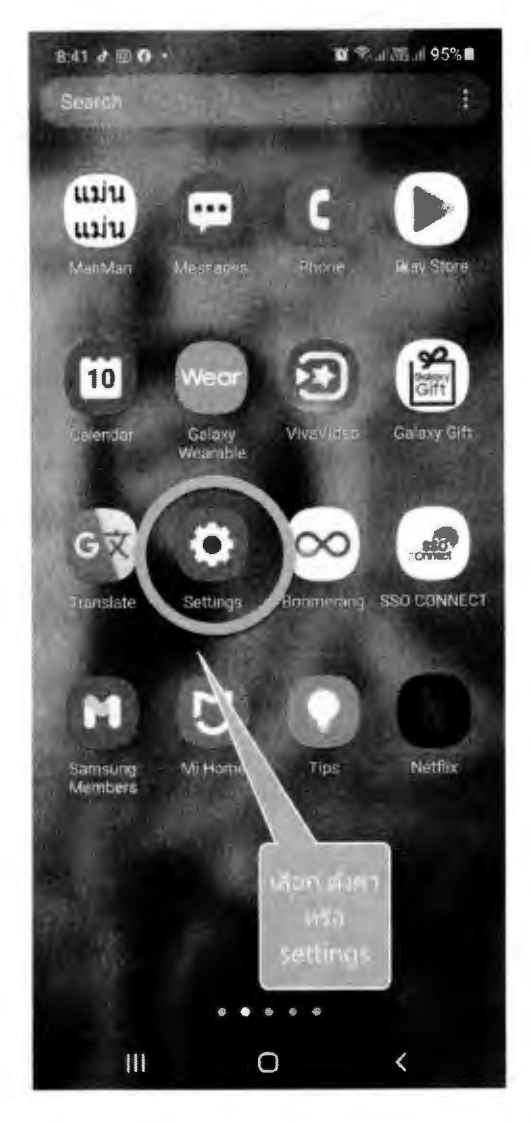

#### 2. เลือก connection หรือ การเชื่อมต่อ

8:41 🖬 🕈 🕲 🔹

🖬 🤹 🖬 🚟 🛤 95% 🛢

# Settings

Q

Connections Wi-Fi - Bluetooth - Airplane mode

Sounds and vibre\*

( <del>?</del>?

เสอก connection

รเชื่อมต่อ

hield • Navigation bar

Wallpaper
 Home and lock screen wallpaper

0

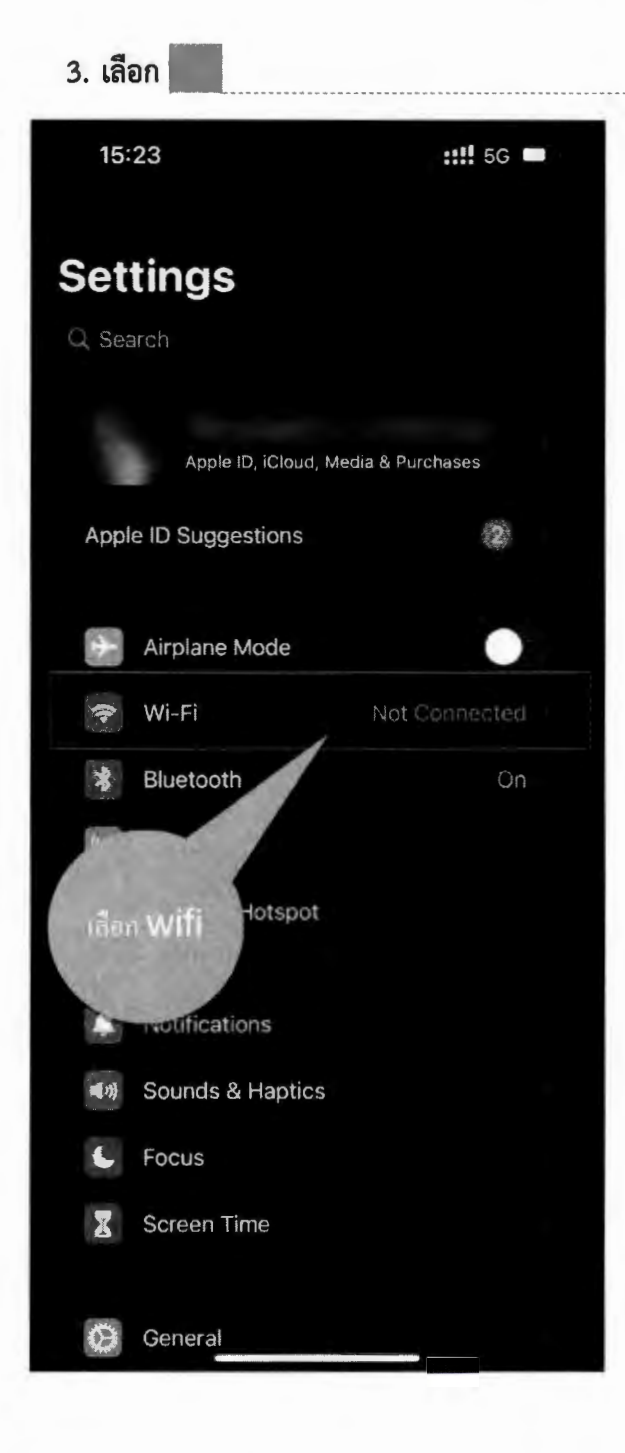

Windmits [WS1]:

# กดที่ชื่อ wifi "Wifi\_Register" จะมีเมนูปรากฏ ให้เลือก "Manage Network Settings" หรือ "การจัดการตั้งค่าเครือข่าย"

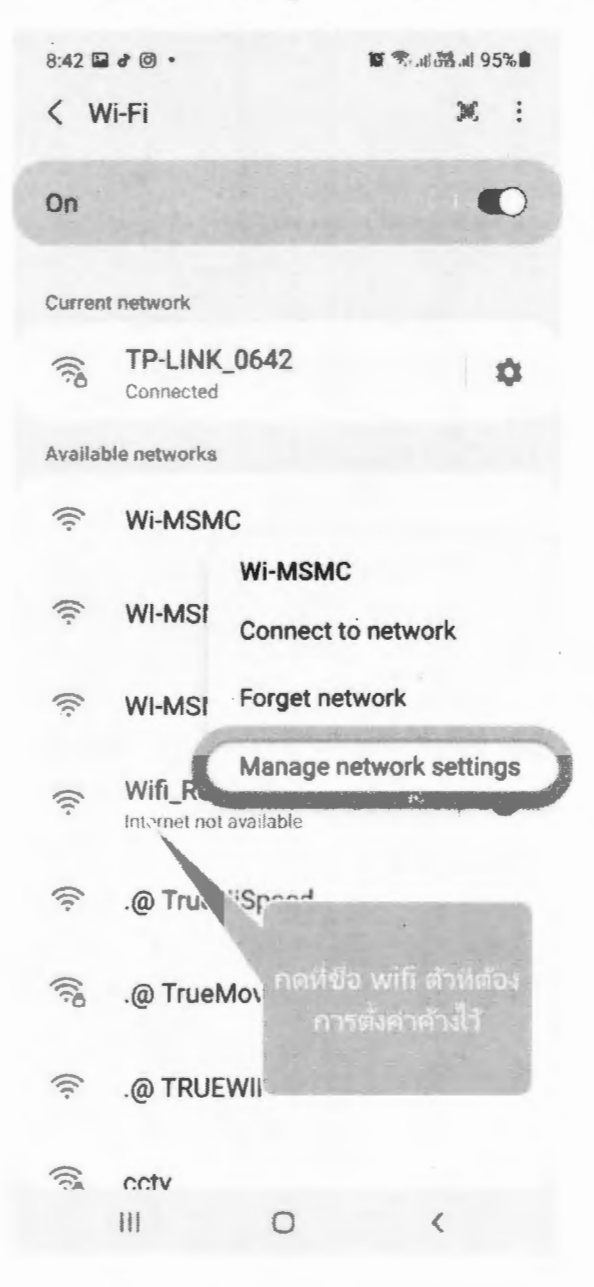

# 6. เชื่อมต่อ wifi ที่ชื่อ wifi\_Register

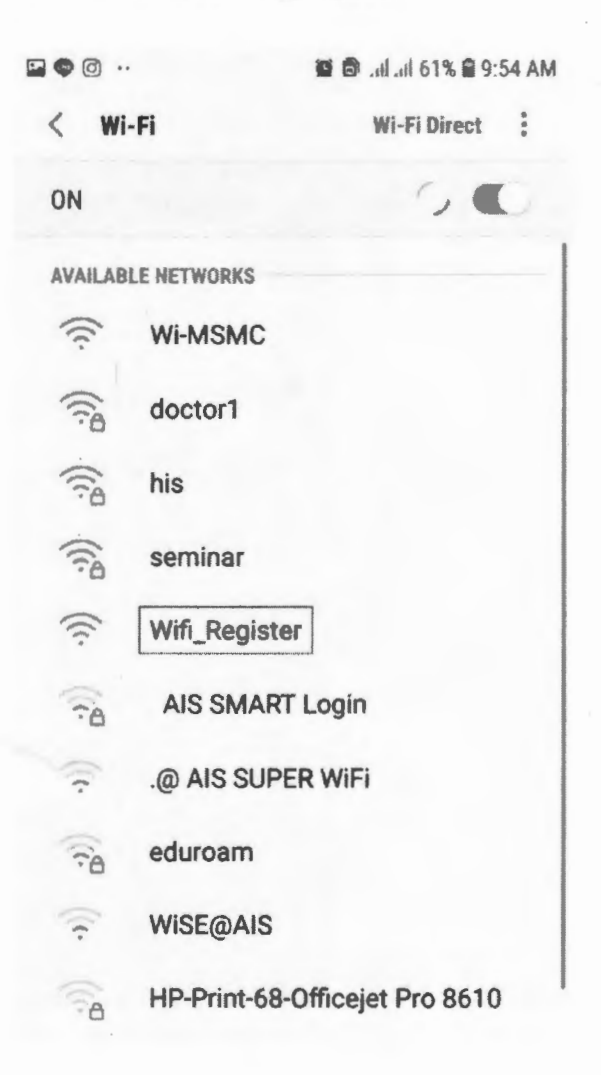

ทำซ้ำ ข้อ 4-5 กับ wifi ที่มีชื่อดังต่อไปนี้

- WI-MSMC-5G
- WI-MSMC-2.4G
- WI-MSMC

#### 8:42 🖬 👌 🗇 🔹

2 余山语山 95%

0

~

WI-MSMC

Auto reconnect

Advanced

IP settings

Proxy None

Metered network Detect automatically

MAC address type

MAC addi. fe:e7:51:e8:1b:f7

> ตั้งค่าที่อยู่ให้เป็นแบบ "Phone Mac" หรือ "โทรศัพห์"

Cancel Save

## 5. ตั้งค่า Mac address type

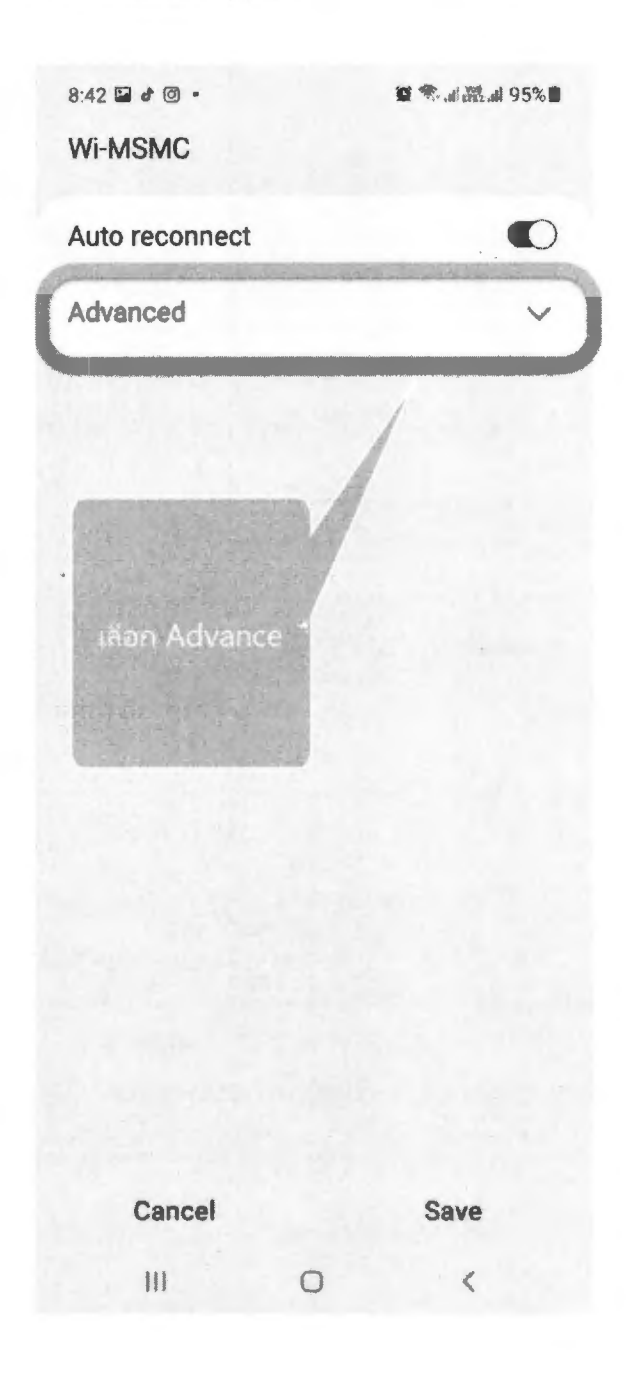

- 7. เมื่อเชื่อมต่อแล้วระบบจะแสดงหน้าจอให้ลงทะเบียน
- 8. ให้ใส่ login ที่ได้ขอใช้งานกับงานเทคโนโลยีสารสนเทศไว้ (ช่องแรก)

\*\* <u>login จะเป็นชื่อภาษาอังกฤษและตามด้วยตัวอักษร 2 ตัวแรก</u> ของนามสกุล

| SIGN IN TO V       | NI-FI NE                                                      | TWORK                                                                 |            | 6<br>0<br>0 |
|--------------------|---------------------------------------------------------------|-----------------------------------------------------------------------|------------|-------------|
| (MiFi<br>ลงทะเบียน | <b>MSMC</b><br>ເອຸປຄະໝໍສຳກະກັ                                 | HOTSPC<br>มใช้ WiFi                                                   | )T REGI    | STER        |
|                    |                                                               |                                                                       |            |             |
|                    | Welcome to                                                    | WIFI MSMC Hotspe                                                      | ots<br>mrf |             |
|                    | Welcome to<br>shortuquaries que                               | WIFI MSMC Hotspo<br>สภารเลขาปและกระเททะปราว<br>ซื่อประกร              | oto<br>nef |             |
|                    | Welcome to<br>alteritations get<br>Username :<br>Password : [ | WIFI MSMC Hotape<br>อ่างรมองกระจะพรศรไหรง<br>ซื่อปรูโฟสาร<br>รามัสสาร | 988<br>1   |             |

9. ใส่ Password (ช่องที่ 2)

10.กดปุ่มตรวจสอบ

# 11.ระบบจะให้ไส่ชื่ออุปกรณ์ ให้ผู้ใช้งานตั้งชื่อเอง

| SIGN IN | TO WI-FI NETWORK                                                        | 0<br>0<br>0 |
|---------|-------------------------------------------------------------------------|-------------|
|         | <b>ViFi MSMC HOTSPOT</b><br>เทะเบียนอุปกรณ์สำหรับใช้ WiFi               |             |
|         | Welcome to WIFI MSMC Hotspots<br>divisions an endownmodelanesementmeter |             |
|         | Userwanie 1                                                             | 1           |
|         | ดรรรมชบ<br>ขณะที่เป็นไรรับกรรมนี้ไป โดยเตร 7 รายการ                     |             |
|         | โปรงคโลร์ปอระโรงหมั<br>ให้ปัจรุณาภัพ ของสือคับหลังสอบอา                 |             |

12. กดปุ่ม ลงทะเบียน

13.เมื่อลงทะเบียนสำเร็จแล้ว ระบบจะแสดงหน้าจอตอบรับ

.

| SIGN IN TO WI-FI NET                                                                                                    | WORK                                                                                          |
|----------------------------------------------------------------------------------------------------|-----------------------------------------------------------------------------------------------|
| ท่านได้ลงทะเบียนเ<br>กรุณา ยกเลิกการ<br>โดยทำ                                                                                | อุปกรณ์เรียบร้อยแแล้ว<br>ใช้งาน WiFi-Register<br>เดามดังรูป<br>7                              |
| Wifi_Register<br>Sarva<br>Connected<br>Signal awaget<br>Very strong<br>Unit speed<br>130Mbps<br>Security<br>None<br>Produces | Will, Replater<br>France The server<br>Andread - "Bin, "Rubachi"<br>Android - "Bin, "Rubachi" |

เพื่อเข้าใช้งาน

14. ให้ผู้ใช้งานกลับไปหน้าตั้งค่าโทรศัพท์อีกครั้ง แล้วกดลืมเครือข่าย Wifi\_Register เพื่อเลิกการเชื่อมต่อ

| 🖬 🗟 🗢 …   |                        | 🍘 🗊 🖨 .all all 62% 🛢 9:54 AM |             |
|-----------|------------------------|------------------------------|-------------|
| < Wi-F    | i                      | Wi-Fi Direct                 | 8<br>8<br>9 |
| ON        |                        |                              | Ó.          |
| CURRENT N | ETWORK                 |                              |             |
| (((.      | Wifi_Reg<br>Sign in to | gister                       |             |
| AVAILABLE | NETWOR                 | Wifi_Register                |             |
|           | doctor                 | Forget network               |             |
|           | his                    | Manage network sett          | ings        |
|           | seminar                |                              |             |
| ((1.      | Wi-MSMC                |                              |             |
| (îa       | AIS SMART Login        |                              |             |
| ((.       | .@ AIS SUPER WIFI      |                              |             |
| (:0       | eduroam                |                              |             |
| (1.       | WISE@AIS               |                              |             |